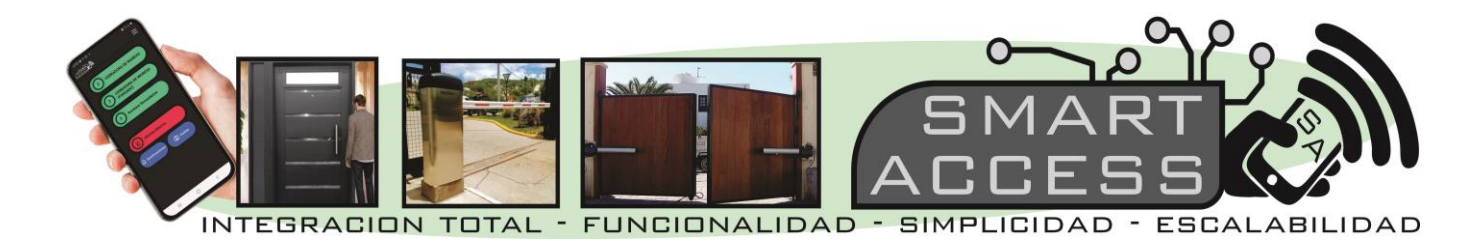

## AYUDA PARA CREAR VISITAS / EMPLEADOS

Una vez que usted este dado de alta y cuando ejecute el terminal en su celular, tendrá dos opciones para crear visitas.

## **OPCIÓN 1: DESDE EL MISMO TERMINAL**

| SMART A             | € ← | Visitas       | B B C | ~ Nu | ueva visita                                                                            |
|---------------------|-----|---------------|-------|------|----------------------------------------------------------------------------------------|
| INGRESO PRINCIPAL   | Ć   | FABIAN GAUNA  |       | ₽    | Nombre<br>Apellido                                                                     |
| EGRESO PRINCIPAL    |     | Jorge Misa    |       | ⇔    |                                                                                        |
| Accesos Secundarios |     | Lucas ROlando |       | \$   | Vehículo                                                                               |
|                     |     |               |       |      | Tipo de Visita                                                                         |
| Alertas/Alarma      |     |               |       |      | Anunciar por Telefeno                                                                  |
| A Notificaciones    | )   |               |       |      | NO V<br>Horario de habilitación<br>De $\rightarrow$ 00000 0 A $\rightarrow$ 23:59:59 S |
|                     |     |               |       | ¢    | Todos los días                                                                         |
|                     |     |               | -(+   | )    | Agregar visita                                                                         |

- 1. Seleccione el icono VISITAS
- 2. Podrá seleccionar alguna visita precargada para editarla, cambiando algún parámetro de horario, etc.
- 3. Si lo que quiere es agregar una visita nueva seleccione el icono azul (+).
- Complete todos los campos, hay campos que son de selección, en donde tendrá que seleccionar una opción. Podrá seleccionar en que rango horario y días esa persona estaría activa como visita o empleado.
- 5. Concluido estos pasos seleccione el icono AGREGAR VISITA. Listo!!!

## NOTA: esta es la opción más sencilla y fácil de usar, pero si el listado de gente es muy grande puede resultar mas cómodo la siguiente opción.

## **OPCIÓN 2: EXPORTANDO UN LISTADO EN EXCEL**

En este caso Usted ingrese a VISITAS, luego se sugiere mediante el icono con forma de rulo de la parte superior derecha actualizar la lista (simplemente hacer

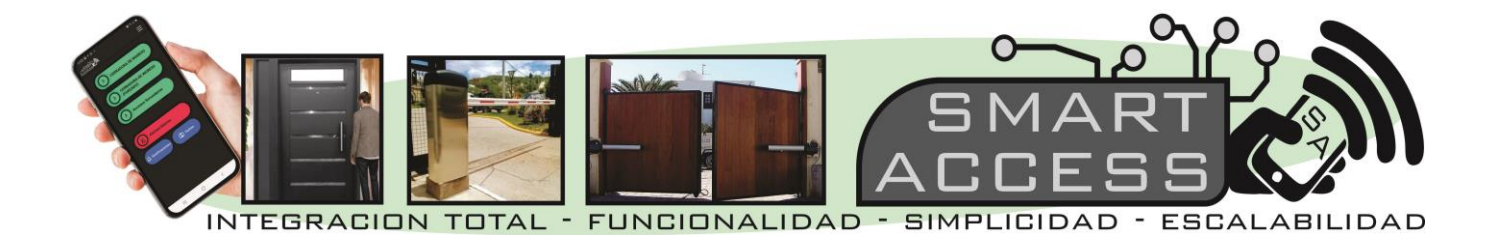

un toque), luego seleccione el icono que le sigue a la izquierda (con forma de una carpeta con flecha para abajo, DESCARGAR ARCHIVO).

El sistema descargara en su PC o celular un archivo de EXCEL con todo el listado actual que tenga. (ver imagen)

| (ACCESS             | ≡ | ← Visitas     |   | ← Visitas                  | •      | ÷      | G |
|---------------------|---|---------------|---|----------------------------|--------|--------|---|
|                     |   | FABIAN GAUNA  |   | FABIAN GAUNA               |        |        |   |
| EGRESO PRINCIPAL    |   | Jorge Misa    |   | Jorge MIsa                 |        |        |   |
|                     |   | Lucas ROlando |   | Lucas ROlando              |        |        |   |
| Accesos Secundarios |   |               |   |                            |        |        |   |
| Alertas/Alarma      |   |               |   |                            |        |        |   |
|                     |   |               |   |                            |        |        |   |
| A Notificaciones    | ノ |               |   |                            |        |        |   |
|                     |   |               |   |                            |        |        | ł |
|                     |   |               | + | 🖬 Visitas DB 191610.xlsx 🔿 | Mostra | r todo | × |

Abra el archivo desde su PC o CELULAR usando el EXCEL de Office o bien el EXCEL del GOOGLE DRIVE, el archivo se vera de la siguiente forma:

| E   | <b>ਜ਼ 5</b> • ੇ• | ÷          |                     |                 |                |                    |                         | Visitas DB 191610 - E                         |
|-----|------------------|------------|---------------------|-----------------|----------------|--------------------|-------------------------|-----------------------------------------------|
| Arc | hivo Inicio      | Insertar   | Diseño de página    | a Fórmulas      | Datos Revisi   | ar Vista Ç¿Quéo    | desea hacer?            |                                               |
|     | 🛀 👗 Cortar       | Calibr     | i • 12              | • A A =         | ≡              | 📴 Ajustar texto    | General 🔹               | Normal                                        |
| Peg | gar 💉 Copiar fo  | ormato N K | <u>s</u> - <u>-</u> | <u>&gt; A</u> - | ≡≡∎            | Combinar y centrar | - \$ - % ∞ 50 30 Fo     | ormato Dar formato<br>dicional - como tabla - |
|     | Portapapeles     | Fa         | Fuente              | Fa              | Alii           | neación            | Fa Número Fa            |                                               |
| D3  | 5 *              | : × 🗸      | f <sub>x</sub>      |                 |                |                    |                         |                                               |
|     | А                | В          | с                   | D               | E              | F                  | G                       | Н                                             |
| 1   | NOMBRE           | APELLIDO   | DNI                 | VEHICULO        | TIPO DE VISITA | ANUNCIAR POR TEL.  | HORARIO DE HABILITACION | DIAS DE HABILITACION                          |
| 2   | Fabian           | Gauna      | 2222222             | HVI554          | 4              | 1                  | [0,0,0,23,59,59]        | [1,1,1,1,1,1,1]                               |
| 3   | Jorge            | Misa       | 25344920            |                 | 0              | 0                  | [0,0,0,23,59,59]        | [1,1,1,1,1,1,1]                               |
| 4   | Lucas            | Rolando    | 1111111             | AB677DF         | 0              | 0                  | [0,0,0,23,59,59]        | [1,1,1,1,1,1,1]                               |
| 5   |                  |            |                     |                 |                |                    |                         |                                               |
| 6   |                  |            |                     |                 |                |                    |                         |                                               |

Este archivo podrá ser modificado en su contenido (NO EN SU ESTRUCTURA DE COLUMNAS).

Hay opciones que se representan en este caso en el EXCEL con números como ser:

**<u>TIPO DE VISITA:</u>** Habitual (0) – Permanente (1) – Empleado/a (3) – Trabajador

temporal (4)

ANUNCIAR POR TEL: SI (1) - NO (0)

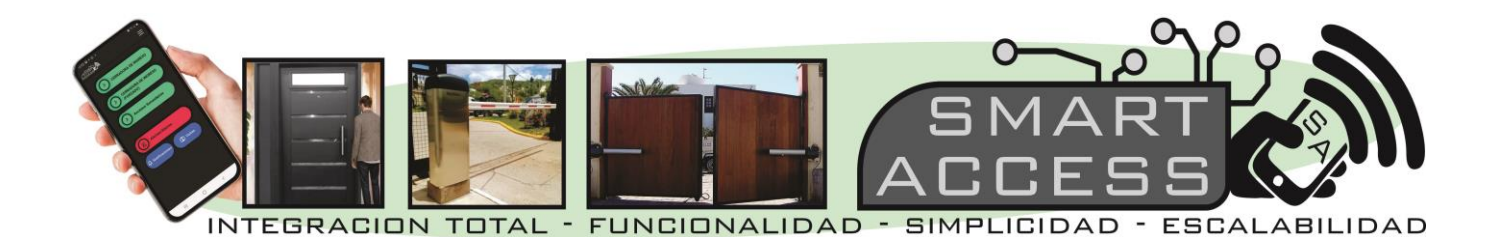

**HORARIO DE HABILITACIÓN:** [0,0,0,23,59,59] Los primeros tres dígitos precedidos por comas representan el horario de inicio, los otros tres dígitos el horario final, por ejemplo para un horario de 07:00 a 18:00 hs se tendría que poner así: **[7,0,0,18,0,0]** 

**DÍAS DE HABILITACIÓN:** [1,1,1,1,1,1] Cada decimal representa una de la semana empezando desde el lunes, el (1) sería la condición de habilitado, el (0) la condición de inhabilitado.

Por ejemplo si quisiera dar de alta una persona de lunes a viernes tendría que poner así: [1,1,1,1,1,0,0]

NOTA: Una vez que tenga todo el archivo en Excel listo y completo lo tendré que guardar dentro de mi PC o CELULAR en un formato especifico .CSV (delimitado por comas). Ver imagen.

| archivo: | Usuarios DB 213059UCOMA                     | < ∨         | ísitas        |
|----------|---------------------------------------------|-------------|---------------|
| Tipo:    | CSV (MS-DOS)                                | <b>61</b> 0 |               |
| Autoroci | Libro de Excel                              | <u> </u>    | FABIAN GAUNA  |
| AULOIES. | Libro de Excel habilitado para macros       |             |               |
|          | Libro binario de Excel                      |             |               |
|          | Libro de Excel 97-2003                      |             | Jorge MIsa    |
| arpetas  | Datos XML                                   |             |               |
|          | Página web de un solo archivo               |             |               |
| _        | Página web                                  |             | Lusas POlanda |
|          | Plantilla de Excel                          |             |               |
|          | Plantilla de Excel nabilitada para macros   |             |               |
|          | Tente (delimitado por tabulacioner)         |             |               |
|          | Texto Unicode                               |             |               |
|          | Hoia de cálculo XMI 2003                    |             |               |
|          | Libro de Microsoft Excel 5.0/95             |             |               |
|          | CSV (delimitado por comas)                  |             |               |
|          | Texto con formato (delimitado por espacios) |             |               |
|          | Texto (Macintosh)                           |             |               |
|          | Texto (MS-DOS)                              |             |               |
|          | CSV (Macintosh)                             |             |               |
|          | CSV (MS-DOS)                                |             |               |
|          | DIF (formato de intercambio de datos)       |             |               |
|          | SYLK (vínculo simbólico)                    |             |               |
|          | Complemento de Excel                        |             |               |
|          | Complemento de Excel 97-2003                |             |               |
|          | PDF                                         |             |               |
|          | Documento XPS                               |             |               |
|          | Hoja de cálculo Open XML                    |             |               |
|          | Hoja de cálculo de OpenDocument             |             |               |

Luego procedo a seleccionar en mi terminal el ICONO de SUBIR, el cual me trasladará a una pantalla de advertencia en el tipo de formato que solo me

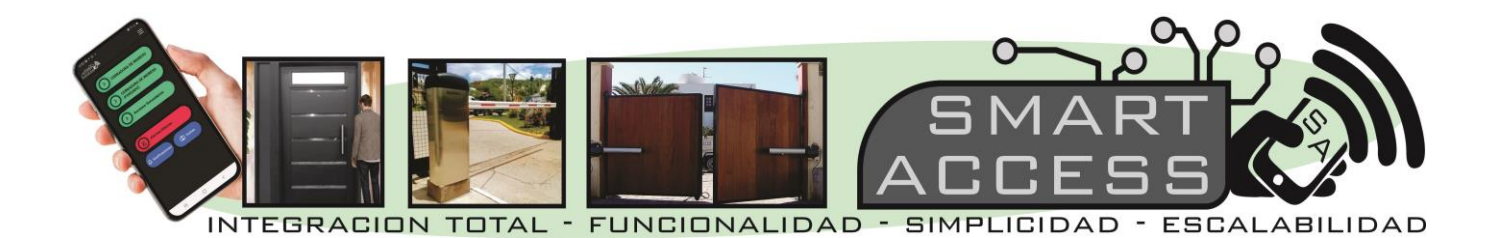

permite subir, y habilitándome la tecla **SUBIR ARCHIVO** en donde deberé seleccionar dentro de la unidad de mi PC o CELULAR el archivo creado. Paso siguiente me presenta de forma preliminar el archivo que subiría en la forma que el terminal lo interpreta, pudiendo verificar si la información es correcta.

Dando Ok con la tecla IMPORTAR ya procedo a la importación de los archivos, para lo cual me muestra en un recuadro 'verde claro' el resultado obtenido.

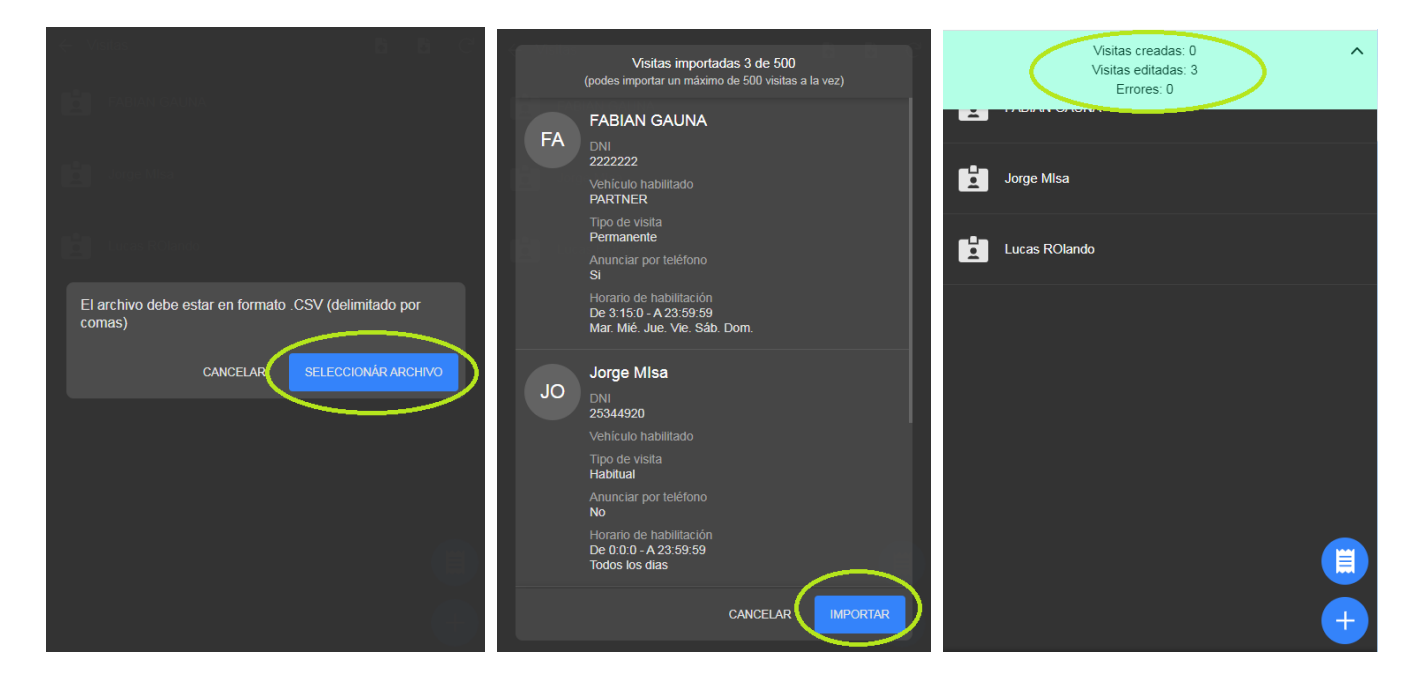

**RECOMENDACIÓN:** Para la opción numero 2 resulta más como trabajar desde una PC, en la cual usted simplemente deberá ingresar desde el GOOGLE CHROME a la siguiente dirección **www.smartaccess.com.ar** Automáticamente se le abrirá el terminal, el mismo que emplea en su celular y con las mismas opciones, obviamente se tendrá que registrase con el usuario y contraseña que le hayan sido facilitados.

De esta forma es más fácil trabajar con la descarga del archivo en Excel, modificarlo, grabarlo y subirlo.